## Leerlingen zichtbaar voor Het ABC in ELK

Kernprocedure LAT/CAP schooljaar 2023-2024

## LET OP: Zorg ervoor dat alle leerlingen in ELK staan (via OSO).

<u>Stap 1</u>: Log in bij ELK en zorg dat je de lijst van leerlingen voor je hebt. Doorloop de volgende stappen voor <u>alle</u> leerlingen met doorstroomperspectief VSO, PrO, vmbo-basis, vmbo-basis/kader en vmbo-kader.

<u>Stap 2</u>: Klik op de eerste leerling. Je kunt de volgende stappen namelijk niet uitvoeren vanuit het overzicht met alle leerlingen. Dit moet per leerling gedaan worden.

<u>Stap 3</u>: Er verschijnt het volgende overzicht (zie hieronder). Klik op het kopje 'Advies en setting' en vink aan of het doorstroomperspectief groep 7 vmbo of praktijkonderwijs is. Druk op opslaan.

| Leerling                                                        | Advies en setting | <b>T</b> oetsresultaten | Leerwegondersteuning/Pr | rO |
|-----------------------------------------------------------------|-------------------|-------------------------|-------------------------|----|
| pro/vmbo tabbklad, testleerling                                 |                   |                         |                         |    |
| Doorstroomperspectief                                           |                   |                         |                         |    |
| Is het doorstroomperspectlef groep 7 vmbo of praktijkonderwijs? |                   |                         |                         |    |
| 🗹 Ja                                                            |                   |                         |                         |    |

Stap 4: Door op opslaan te drukken, verschijnt er een nieuw kopje.

Namelijk *'Leerwegondersteuning/PrO'*. Vul in dat de leerling adaptief getoetst wordt in het kader van de Amsterdamse Kernprocedure (zie hieronder).

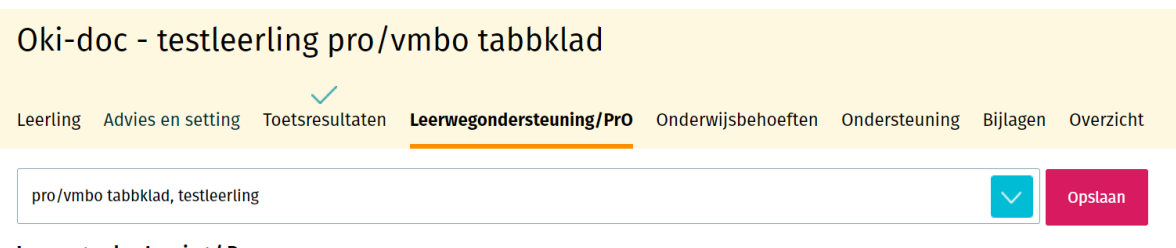

Leerwegondersteuning / Pro

Wordt de leerling adaptief getoetst in het kader van de Amsterdamse Kernprocedure? Let op: Dit is nodig voor álle leerlingen met doorstroomperspectief VSO, PrO, vmbo-basis, vmbo-basis/kader of vmbo-kader. \*

 $\bigcirc$  Nee

 $\odot$  Ja, leerling gaat (mogelijk) naar vmbo

• Ja, leerling gaat (mogelijk) naar praktijkonderwijs

<u>Stap 5</u>: Druk op *'Koppel toetsen'* onder het kopje Didactische gegevens (LAT) en koppel de juiste (adaptieve) toetsen. Druk weer op opslaan. Staat de juiste toets er niet tussen? Raadpleeg de helpdesk van ELK. Maak per leerling een notitie en voeg los een uitdraai toe aan de bijlage.

<u>Stap 6</u>: Volg de handleiding *'Beoordelen adaptieve toetsen'* (<u>www.hetabc.nl/kernprocedure</u>) en bekijk of de leerling op basis van LAT in aanmerking komt voor CAP. Zo ja vink aan 'Ja', ongeacht of de leerling ook gaat deelnemen.

<u>Stap 7</u>: Geef nu aan of de leerling ook gaat meedoen met CAP uitgevoerd door Het ABC. Indien de CAP verplicht is, maar de leerling nog een geldig onderzoek heeft liggen (van na augustus vorig jaar), kun je dat hier aangeven.

<u>Stap 8</u>: Download het juiste toestemmingsformulier. Het door ouders ondertekende formulier kan voor de afname van het onderzoek worden geüpload door 'Ja' aan te vinken op de vraag of ouders toestemming geven. Let op: beide ouders belast met het gezag moeten hun toestemming verstrekken!

<u>Stap 9</u>: Klik op het kopje 'Leerling' en check of de schoolloopbaan goed is ingevoerd. Als dit niet klopt, dan kloppen de DL scores niet en wordt de achterstand verkeerd berekend. Het risico is dan dat de leerling ten onrechte niet in aanmerking komt voor CAP.

<u>Stap 10</u>: Herhaal dit voor <u>alle</u> leerlingen met <u>doorstroomperspectief VSO</u>, PrO, vmbo-basis, vmbo-basis/kader en vmbo-kader. Geef <u>kernprocedure@hetabc.nl</u> een seintje als het is gelukt!

Vragen? Mail naar kernprocedure@hetabc.nl of bekijk onze website www.hetabc.nl/kernprocedure